2025.04

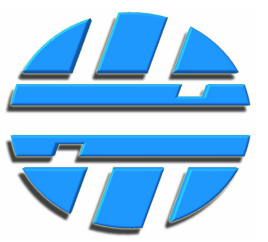

## Описание ПО Дисплей Конфигуратор

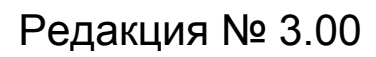

| Дисплей конфигуратор v3.04                                                    |                            |                                                 |                                 |                 |                                                                  |
|-------------------------------------------------------------------------------|----------------------------|-------------------------------------------------|---------------------------------|-----------------|------------------------------------------------------------------|
| Порт<br>Порт СОМ16 V Скорость 19200 V                                         | Интерф<br>Открыть 🛛 🔊 RS-4 | рейс Ад<br>85(232) () 1-Wire                    | арес дисплея<br>Адрес 1 🜩       | 🔽 Я не знаю адр | ес Сменить адрес                                                 |
| Дисплей<br>Считать все Записать все Очистить все                              | Файл<br>Открыть все        | Сохранить все                                   | Версия устройства<br>FirmWare ? | HardV           | /are ? РУС 🔻                                                     |
| Баки-датчики<br>Группа<br>Бак № 1 2 3 4<br>Адрес: 0 ♀ 0 ♀ 0 ♀ 0 ♀<br>Адрес: 0 | 5 6 7 8<br>• 0 • 0 • 0 •   | Контроль уровня<br>Контроль уровня<br>Настройки | Скорость<br>19200               | RS-485          | Параметры опроса ДУТ<br>Режим опроса: Выкл ▼<br>Период, сек. 3 🚖 |
| Группа - 1 бак (среднее значение)<br>51 52 53 54 55 56 57 58                  | •                          |                                                 | ][                              | ]               |                                                                  |
| K0 K1 K2                                                                      | КЗ                         | К4                                              | К5 Степень                      | о Объем         | Считать К Записать К                                             |
| 2 500 -<br>2 000 -<br>1 500 -<br>500 -<br>500 -                               |                            |                                                 | Урот<br>51                      | зень, у.е.      | Объем, л. Б1                                                     |
|                                                                               | 3 000 4 000                | 5000 6000                                       | 7 000                           | Пересчитать     | Очистить                                                         |
| - 1000 2000                                                                   | Уровень, у.е.              | 0000                                            |                                 | Открыть Т       | Сохранить Т                                                      |
|                                                                               |                            |                                                 |                                 |                 |                                                                  |

## УСТРОЙСТВА ДЛЯ УЧЕТА ТОПЛИВА

Подключите устройство к компьютеру с операционной системой Windows, при помощи USB/RS-485/1-Wire. Установите драйвер преобразователя преобразователя интерфейсов интерфейсов, находящийся в папке Driver [USB-Serial-1W]. Запустите исполняющий файл Display v3.03.exe, расположенный в директории программы **Дисплей Конфигуратор**. Архивы с страницы сайта драйвером программой можно скачать co производителя: И https://www.centronix.ru/fuel-metering-devices/display-fld-01-485-w.

Определите номер СОМ-порта к которому подключен преобразователь интерфейса, для этого можно воспользоваться Диспетчером устройств операционной системы Windows.

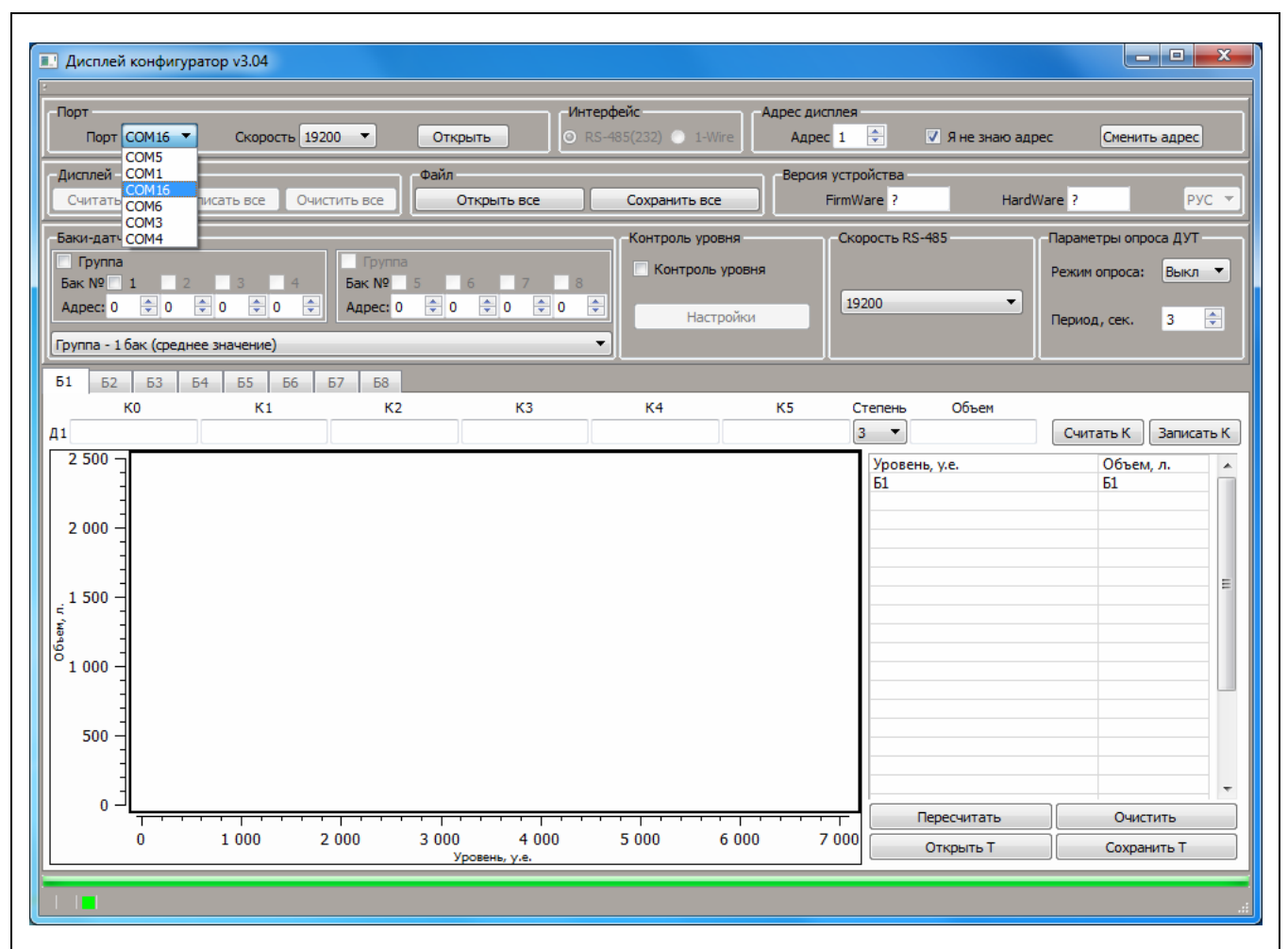

В выпадающем списке поля **Порт:** установите номер COM-порта, к которому подключен преобразователь интерфейсов и нажмите кнопку **Открыть**. Далее произведите чтение настроек из устройства, нажав кнопку **Считать все**.

Произойдет считывание настроек, записанных в дисплей ранее. В полях раздела Версия устройства отобразиться версия прошивки и версия устройства.

Запишите в устройство необходимые настройки.

Преобразователь **USB/RS-485/1-Wire** позволяет подключаться к дисплея как по интерфейсу RS-485, так и по интерфейсу 1-Wire.

Для подключения к дисплею по интерфейсу RS-485 можно использовать преобразователи интерфейсов других производителей.

ООО «Центроникс» r. Омск, 644042, пр. К. Маркса 41, корп. 100 +7 (3812) 51-50-16 E-mail: centronix@inbox.ru, centroniks@inbox.ru www.centronix.ru

## УСТРОЙСТВА ДЛЯ УЧЕТА ТОПЛИВА

Г

| Дисплей конфигуратор v3.04                                                                                                    |  |  |  |  |  |  |  |
|----------------------------------------------------------------------------------------------------|--|--|--|--|--|--|--|
| Порт СОМ16 ▼ Скорость 19200 ▼ Закрыть Интерфейс Адрес дисплея<br>• RS-485(232) • 1-Wire Адрес 1 👻 У Я не знаю адрес Сменить адрес                                                                                                    |  |  |  |  |  |  |  |
| Дисплей Файл Версия устройства<br>Считать все Записать все Очистить все Открыть все Сохранить все FirmWare 006 HardWare FLD-01 РУС ▼                                                                                                    |  |  |  |  |  |  |  |
| Баки-датчики<br>Группа<br>Баки МОГ 1 2 3 4 Баки № 5 6 7 8 Контроль уровня<br>Баки МОГ 1 2 3 4 Баки № 5 6 7 8 Контроль уровня<br>Баки МОГ 1 2 3 4 Баки № 5 6 7 8 Контроль уровня                                                                                                    |  |  |  |  |  |  |  |
| Адрес: 0 — 1 — 2 — 3 — Адрес: 4 — 5 — 6 — 7 — Настройки 19200 — Период, сек. 3 —                                                                                                    |  |  |  |  |  |  |  |
| Группа - 1 бак (среднее значение) •   51 52 53 54 55 56 57 58                                                                                                    |  |  |  |  |  |  |  |
| КО К1 К2 К3 К4 К5 Степень Объем                                                                                                    |  |  |  |  |  |  |  |
| 2 500 J                                                                                                    |  |  |  |  |  |  |  |
|                                                                                                    |  |  |  |  |  |  |  |
|                                                                                                    |  |  |  |  |  |  |  |
|                                                                                                    |  |  |  |  |  |  |  |
| 500 -                                                                                                    |  |  |  |  |  |  |  |
|                                                                                                    |  |  |  |  |  |  |  |
| Пересчитать Очистить   0 1 000 2 000 3 000 4 000 5 000 6 000 7 000 Открыть Т Сохранить Т                                                                                                    |  |  |  |  |  |  |  |
|                                                                                                    |  |  |  |  |  |  |  |
| Порт: Порт – выбор СОМ порта для подключения к дисплею<br>Скорость (2400115200) – скорость, на которой Дисплей Конфигуратор будет<br>подключаться к дисплею по интерфейсу RS-485<br>Закрыть / Открыть – закрыть СОМ порт                                                                                                    |  |  |  |  |  |  |  |
| Интерфейс: RS-485 или 1-Wire – выбор интерфейса для подключения к дисплею                                                                                                    |  |  |  |  |  |  |  |
| Адрес дисплея: Адрес (0255) – выбор адреса для подключения к дисплею<br>Я не знаю адрес – установите эту настройку, если адрес неизвестен<br>При установке этой настройки, ПО подключается к дисплею используя адрес 255. По<br>этому адресу можно подключиться к дисплею, не зависимо от того, какой адрес имеет<br>дисплей. Но на шине RS-485 в момент подключения, не должно быть других<br>аналогичных дисплеев. |  |  |  |  |  |  |  |
| Сменить адрес- смена адреса дисплея                                                                                                    |  |  |  |  |  |  |  |
| Дисплей: Считать все – считывание настроек из дисплея                                                                                                    |  |  |  |  |  |  |  |
| Записать все – запись настроек в дисплей                                                                                                    |  |  |  |  |  |  |  |
|                                                                                                    |  |  |  |  |  |  |  |
| Фаил: Открыть все – открыть настроики дисплея из заранее сохраненного файла<br>Сохранить все – сохранить все настройки дисплея в файл                                                                                                    |  |  |  |  |  |  |  |
| Версия устройства: FirmWare – версия прошивки                                                                                                    |  |  |  |  |  |  |  |
| HardWare – версия дисплея                                                                                                    |  |  |  |  |  |  |  |
| РУС / IN – выбор языка, для отображения на экране дисплея слов и сокращений                                                                                                    |  |  |  |  |  |  |  |

## УСТРОЙСТВА ДЛЯ УЧЕТА ТОПЛИВА

| Дисплей конфигуратор v3.04                                                                                                    |                                                           |  |  |  |  |  |
|----------------------------------------------------------------------------------------------------|-----------------------------------------------------------|--|--|--|--|--|
| Порт Интерфейс Адрес дисплея                                                                                                    |                                                           |  |  |  |  |  |
|                                                                                                    | У и не знаю адрес Сменить адрес                           |  |  |  |  |  |
| Дисплей Версия устр                                                                                                    | ойства                                                    |  |  |  |  |  |
| Считать все Записать все Очистить все Открыть все Сохранить все FirmW                                                                                                    | /are 006 HardWare FLD-01 PYC •                            |  |  |  |  |  |
| Баки-датчики Контроль уровня Ске                                                                                                    | рость RS-485                                              |  |  |  |  |  |
| Группа Группа Контроль уровня                                                                                                    | Режим опроса: Выкл 🔻                                      |  |  |  |  |  |
|                                                                                                    | 200 -                                                     |  |  |  |  |  |
| Настройки                                                                                                    | Период, сек. 3 🚖                                          |  |  |  |  |  |
| Пруппа - 1 бак (среднее значение)                                                                                                    | ][                                                        |  |  |  |  |  |
| <b>51 52 53 54 55 56 57 58</b>                                                                                                    |                                                           |  |  |  |  |  |
|                                                                                                    |                                                           |  |  |  |  |  |
|                                                                                                    |                                                           |  |  |  |  |  |
|                                                                                                    | Б1 Б1                                                     |  |  |  |  |  |
|                                                                                                    |                                                           |  |  |  |  |  |
| 2 000 -                                                                                                    |                                                           |  |  |  |  |  |
|                                                                                                    |                                                           |  |  |  |  |  |
| 1 500 -                                                                                                    |                                                           |  |  |  |  |  |
|                                                                                                    |                                                           |  |  |  |  |  |
| ເອັ້ <sub>1 000</sub> -                                                                                                    |                                                           |  |  |  |  |  |
|                                                                                                    |                                                           |  |  |  |  |  |
|                                                                                                    |                                                           |  |  |  |  |  |
| 500 -                                                                                                    |                                                           |  |  |  |  |  |
|                                                                                                    |                                                           |  |  |  |  |  |
| ۰                                                                                                    |                                                           |  |  |  |  |  |
| 0 1000 2000 3000 4000 5000 6000 7000                                                                                                    |                                                           |  |  |  |  |  |
| Уровень, у.е.                                                                                                    | Сохранны                                                  |  |  |  |  |  |
|                                                                                                    |                                                           |  |  |  |  |  |
| Баки-датчики: Группа – объединить датчики в группу для суммирования или расчета среднего значения<br>Бак № – выбор бака для отображения на экране дисплея<br>Адрес (0255)– сетевые адреса датчиков уровня для каждого бака<br>Группа – 24 бака (сумма) / Группа – 1 бак (среднее значение) –<br>датчики (от 2-х до 4-х) установлены разных баках, вычисляется суммарный объем / датчики (от 2-х до 4-х) установлены в одном баке, вычисляется среднее значение объема |                                                           |  |  |  |  |  |
| Контроль уровня: Контроль уровня – включение функции оповещения о снижении объема топлива ниже заданного порога для всех баков. Настройки – открывает окно с настройками контроля уровня                                                                                                    |                                                           |  |  |  |  |  |
| Скорость RS-485: 19200 (2400115200) – выбор скорости<br>дисплей по интерфейсу RS-485 (завс<br>бит/сек                                                                                                    | на которой будет работать<br>одская установка – 19200     |  |  |  |  |  |
| Параметры опроса ДУТ:<br>Режим опроса (Выкл / LLS / CMDV / CMDL) – опрос датчико<br>/ включен в протоколе LLS / включен в протоколе CMDV / вкли                                                                                                    | в уровня топлива выключен<br>очен в протоколе <b>CMDL</b> |  |  |  |  |  |

Для записи выбранных настроек в устройство, необходимо нажать кнопку Записать все.

| Б1 (     | Б2 Б3 | Б4 Б5 Б6  | Б7 Б8        |                        |             |   |         |         |             |      |        |         |      |
|----------|-------|-----------|--------------|------------------------|-------------|---|---------|---------|-------------|------|--------|---------|------|
|          | К0    | К1        | К2           | К3                     | K4          |   | К5      | Степень | Объем       |      |        |         |      |
| Д1 0.224 | 4294  | 0.0991444 | -2.76514e-05 | 1.99458e-09            | 2.15101e-13 | 0 |         | 4 🔻     | 140         | Счит | гать К | Записат | ть К |
| 140 -    |       |           |              |                        |             |   | /       | Урове   | нь, у.е.    |      | Объем  | ı, л.   |      |
| · ·      | -1    |           |              |                        |             |   |         | 61      |             |      | 61     |         |      |
| 120 -    | 귀     |           |              |                        | •           |   |         | 0       |             |      | 0      |         |      |
|          | 1     |           |              |                        |             |   |         | 211     |             |      | 20     |         |      |
| 100      | -1    |           | ~            |                        |             |   |         | 448     |             |      | 40     |         |      |
| 100 -    | 1     |           | _            |                        |             |   |         | /60     |             |      | 60     |         |      |
| · ·      | ╢     |           |              |                        |             |   |         | 1133    |             |      | 80     |         | =    |
| ≓ 80 -   | -1    |           |              |                        |             |   |         | 2000    |             |      | 120    |         |      |
| ίν.      | 1     |           |              |                        |             |   |         | 1005    |             |      | 140    |         |      |
| 10 60 -  | -     |           |              |                        |             |   |         | 4095    |             |      | 140    |         |      |
|          | 7     | _         |              |                        |             |   |         |         |             |      |        |         |      |
| · ·      | 1     |           |              |                        |             |   |         |         |             |      |        |         |      |
| 40 -     | ╢     | *         |              |                        |             |   |         |         |             |      |        |         |      |
| - III -  | 귀 /   |           |              |                        |             |   |         |         |             |      |        |         |      |
| 20 -     | 1 🖌   |           |              |                        |             |   |         |         |             |      |        |         |      |
| 20       | -1 /  |           |              |                        |             |   |         |         |             |      |        |         |      |
|          | 7 / F |           |              |                        |             |   |         |         |             |      | -      |         |      |
| 0 -      | ┘└╇   | · · · · · |              | · · · ·                | <del></del> |   | · · · · | -       | Пересчитать |      | Очис   | тить    |      |
|          | 0     | 1 00      | 0            | 2 000<br>Уровень, у.е. | 3 000       |   | 4 000   |         | Открыть Т   |      | Coxpa  | нить Т  |      |
|          |       |           |              |                        |             |   |         |         |             |      |        |         |      |
|          |       |           |              |                        |             |   |         |         |             |      |        |         |      |
| <u></u>  |       |           |              |                        |             |   |         |         |             |      |        |         |      |

**Б1**... **Б8** – закладки с таблицами тарирования для пересчета уровня топлива в объем

**К0...К5** – коэффициенты полинома, которые необходимо записать в память дисплея (рассчитываются программой по результатам тарирования)

Степень (1..5) – степень полинома. Наиболее подходящую степень полинома выбирайте после заполнения таблицы тарирования. Наилучшая степень та, график которой наилучшим образом попадает в точки заливок

**Объем** – полный объем соответствующего бака (значение объема выводиться автоматически из таблицы тарирования)

Считать К – считывание из памяти дисплея коэффициентов полинома, для соответствующего бака.

Из памяти дисплея считываются коэффициенты, которые рассчитываются программой **Дисплей Конфигуратор,** используя данные таблицы тарирования. Таблица тарирования из памяти не считывается

Записать К – запись в память дисплея коэффициентов полинома для соответствующего бака.

В память дисплея записываются коэффициенты, которые рассчитываются программой **Дисплей Конфигуратор,** используя данные таблицы тарирования. Таблица тарирования и степень полинома в память дисплея не записывается. Чтобы сохранить данные таблицы тарирования, необходимо сохранять данные в файл (кнопка **Сохранить Т**)

Пересчитать – расчет коэффициентов полинома по данным таблицы тарирования

Очистить – очистка данных таблицы тарирования

Открыть Т – открытие из файла таблицы тарирования для выбранного бака

Сохранить Т – сохранение в файл только таблицы тарирования для выбранного бака

**Уровень, у.е.** – в ячейках этого столбца нужно записать уровень жидкости (в условных единицах), поступающий с датчика уровня при заливке отмеренной дозы жидкости. Например: уровень с датчика – 211, при этом в бак залито 20 литров; уровень поступающий с датчика – 448, при этом в бак залито 40 литров. См. Рисунок выше.

**Объем, л** – в ячейках этого столбца нужно записать объем жидкости в литрах, который находиться в баке, после очередной заливки

Для записи выбранных настроек и результатов тарирования в устройство, необходимо нажать кнопку **Записать все**.

| Настройки контроля снижения у     | уровня топлива |
|-----------------------------------|----------------|
| Звук                              | V              |
| Длительность звука (сек)          | 10             |
| Минимальный объем в баке 1 (литр) | 60,0           |
| Минимальный объем в баке 2 (литр) | 60,0           |
| Минимальный объем в баке 3 (литр) | 60,0           |
| Минимальный объем в баке 4 (литр) | 60,0           |
| Минимальный объем в баке 5 (литр) | 60,0           |
| Минимальный объем в баке 6 (литр) | 60,0           |
| Минимальный объем в баке 7 (литр) | 0,0            |
| Минимальный объем в баке 8 (литр) | 0,0            |
| Гистерезис (литр)                 | 10,0           |
|                                   | OK Cancel      |

**Звук** – включить или выключить звуковое оповещение (встроенный звуковой излучатель и внешний силовой выход для сирены или другого устройства) о снижении уровня жидкости ниже заданного порога

**Длительность звука (сек)** – длительность звукового оповещения (звук можно будет выключить нажатием на кнопку дисплея)

**Минимальный объем в баке 1...8 (литр)** – порог объема топлива в литрах. При снижении объема топлива ниже заданного порога, включиться режим оповещения

**Гистерезис (литр)** – значение гистерезиса в литрах. Режим оповещения о снижении уровня жидкости выключиться, если уровень жидкости в баке повыситься на величину, большую чем значение гистерезиса

Для записи выбранных настроек в устройство, необходимо закрыть это окно, нажав кнопку **ОК**, а затем нажать кнопку **Записать все**.